## To download PHP

GoTo the website below:

https://windows.php.net/download#php-8.3

Ideally, click on the Zip file download for VS16 x64 Thread Safe (2024-Jan-16 21:06:32)

- Unless you need to use x32 or an unsafe thread version there are options listed

In downloads, extract all to C:/php or wherever you would like PHP to be stored, whether it be downloads or desktop. I chose C:/php as it was easier to find

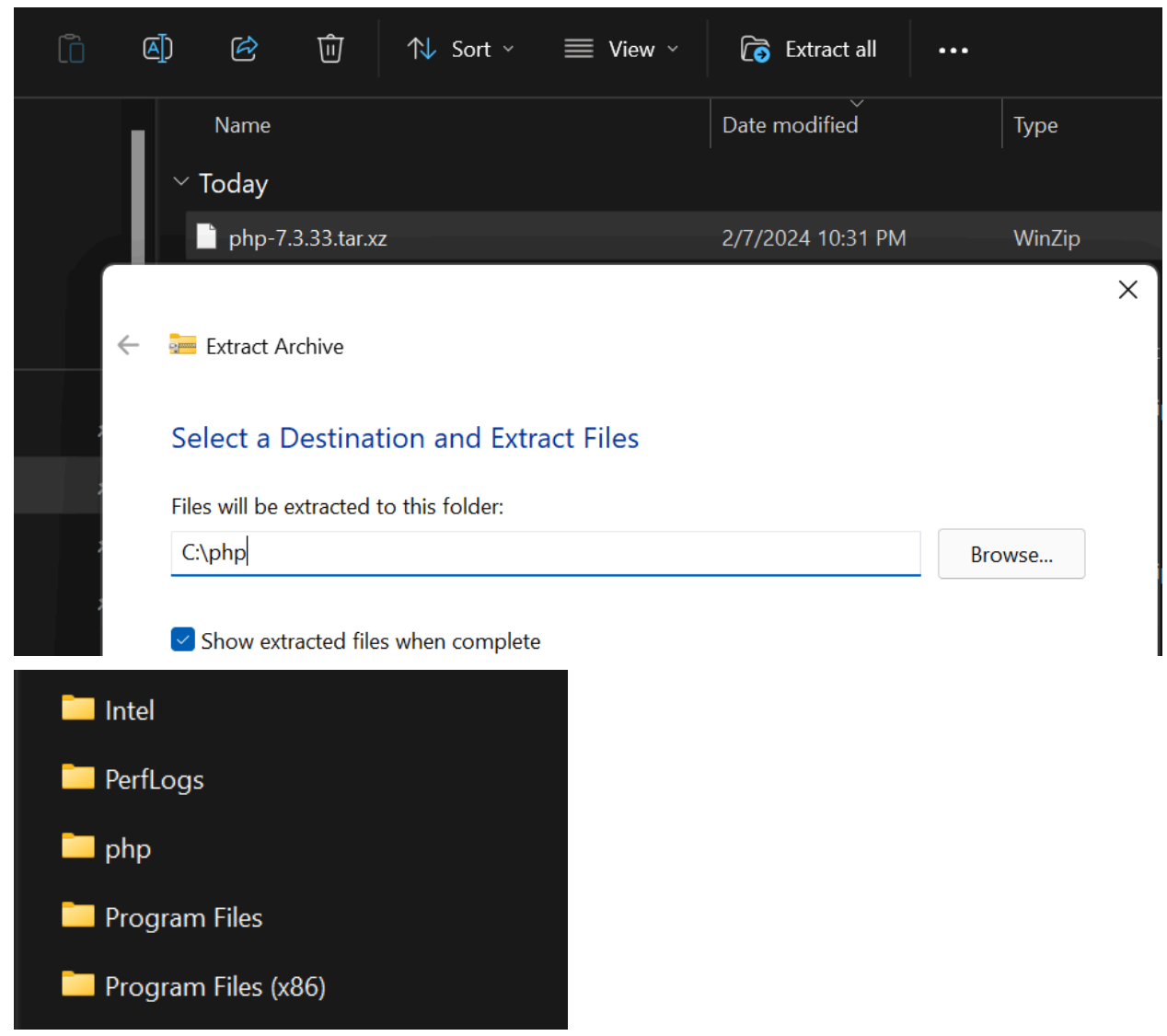

The folder itself can be found under "This PC" and then under /your\_computer\_name

To install PHP storm, the IDE/Text Editor, click the **link** here: <u>https://www.jetbrains.com/phpstorm/</u>

For context, CSE 250's intellij and PHP storm are both under JET BRAINS so if the license key is still valid from CSE250, can skip over portions of the DOC, however, if you have not taken CSE250 in over a year, the license may have been revoked

Choose to install PHPSTORM wherever, and while you do not need all the options selected, CLICK "ADD BIN FOLDER TO PATH"

| PhpStorm Setup                                                  |                                                                         | - 0                    | $\times$ |
|-----------------------------------------------------------------|-------------------------------------------------------------------------|------------------------|----------|
| PS                                                              | Choose Install Location<br>Choose the folder in which to install PhpS   | torm.                  |          |
| Setup will install PhpStorm in<br>and select another folder. Cl | the following folder. To install in a differen<br>ick Next to continue. | t folder, click Browse |          |
| Destination Folder<br>C:\Program Files\JetBrai                  | ns\PhpStorm 2023.3.3                                                    | Browse                 |          |
| PhpStorm Setup                                                  |                                                                         | - 🗆                    | ×        |
| PS                                                              | Installation Options<br>Configure your PhpStorm installation            |                        |          |
| Create Desktop Shortcut                                         | Update PATH Variable                                                    | (restart needed)       |          |
| Update Context Menu                                             | oject"                                                                  |                        |          |
| Create Associations                                             | 🗸 .js 🔽 .css 🔽 .html                                                    |                        |          |
|                                                                 |                                                                         |                        |          |

After the restart, launch PHPStorm and select "Do not import settings"

# JETBRAINS IS ASKING FOR A LICENSE

While I can't post screenshots of it without messing up my own setup as I'm writing this AFTER I've configured my work station, go to the link below and sign up for a student account, you should have a student account from CSE250 and all you need to do is renew the license for a year:

https://www.jetbrains.com/community/education/#students

You should receive and email looking like this in which you click the link from there and continue:

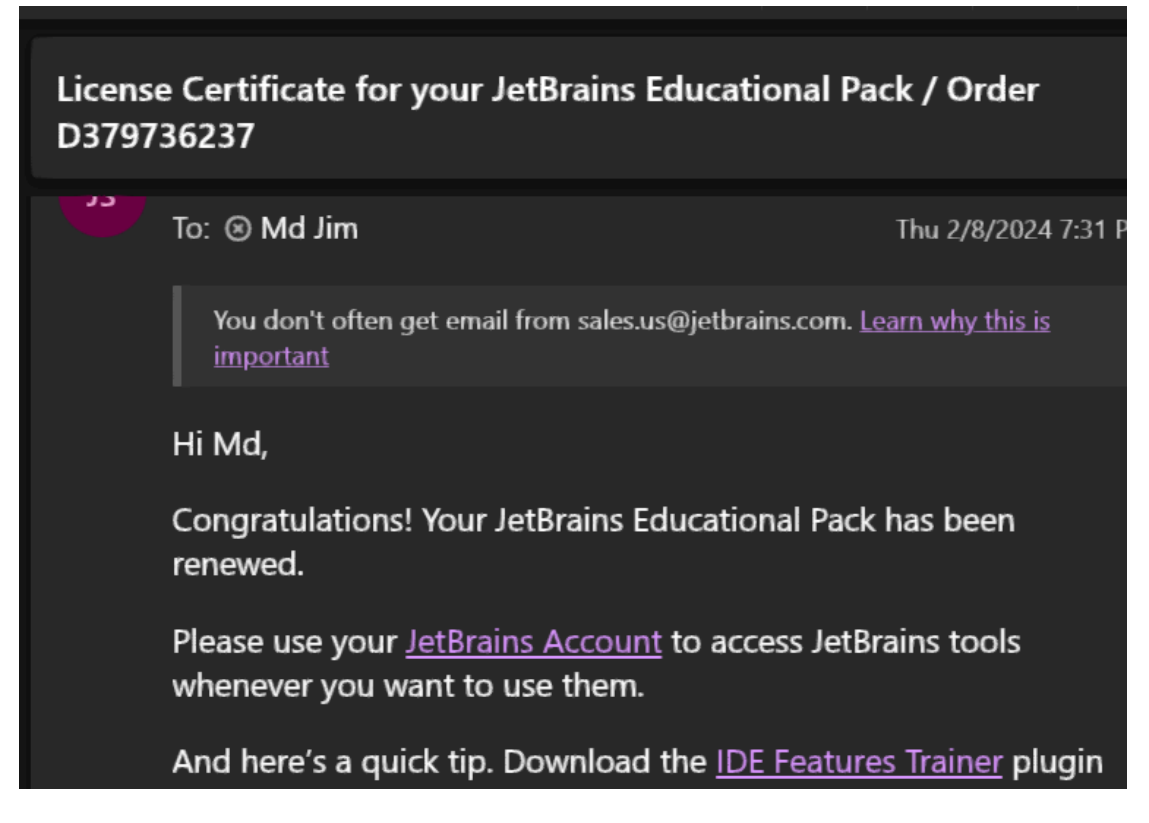

Make sure PHPStorm is connected that account in order to access everything offered

# TO CREATE A PROJECT:

Click "New Project", and from the side bar options, click PHP Empty Project, give your project a location:

| B PHP Empty Project        | New Projec | st                                           |
|----------------------------|------------|----------------------------------------------|
| PhpStorm Workshop Project  | Location:  | C:\Users\mdjim\PhpstormProjects\phpFirstTime |
| 🎒 Composer Package Project | 🗌 Add 'coi | mposer.json'                                 |
| 😔 Drupal Module            |            |                                              |

#### IMMEDIATELY, click settings and PHP, change the PHP language level to 7.3:

| Q.                          | P 🖻                         |                                                        | Reset |  |
|-----------------------------|-----------------------------|--------------------------------------------------------|-------|--|
| > PHP                       |                             | 72 (references in list assignments flexible baredoes)  |       |  |
| imes  Appearance & Behavior | <u>r</u> nr language level. | 7.3 (references in list assignments, nexible heredocs) |       |  |
| Appearance                  | CLI Interpreter:            | <no interpreter=""></no>                               |       |  |
| New UI                      |                             |                                                        |       |  |
| Menus and Toolbars          | Include Path PF             | IP Runtime Analysis Composer Files                     |       |  |
| > System Settings           | + — Exclude                 |                                                        |       |  |

For interpreter, click on the 3 dots, the + symbol and select local path to interpreter

| + — 🗊<br>PHP | Na <u>m</u> e: PHP                 |                               | Visible only for this project |
|--------------|------------------------------------|-------------------------------|-------------------------------|
|              | General                            |                               |                               |
|              | PHP executable:                    | C:\php8.3\php.exe             | <ul> <li>€</li> </ul>         |
|              | Configuration file                 | :                             |                               |
|              | <ol> <li>PHP version: 8</li> </ol> | 3.3.2                         | Debugger: Not installed       |
|              | 🔥 Configuratior                    | n php.ini file does not exist |                               |
|              | Additional                         |                               |                               |
|              | Debugger extensi                   | on:                           |                               |
|              | Configuration opt                  | ions:                         |                               |
|              |                                    |                               |                               |
|              |                                    |                               |                               |
|              |                                    |                               |                               |

Have it be directed to the executable file in the PHP we had downloaded earlier, the file should be the same: "php.exe"

- Side note, PHP is stored as php8.3 and not php as I was testing with numerous versions to make sure it all worked correctly, you should stick to the naming you had used originally

Now, type echo "hello";

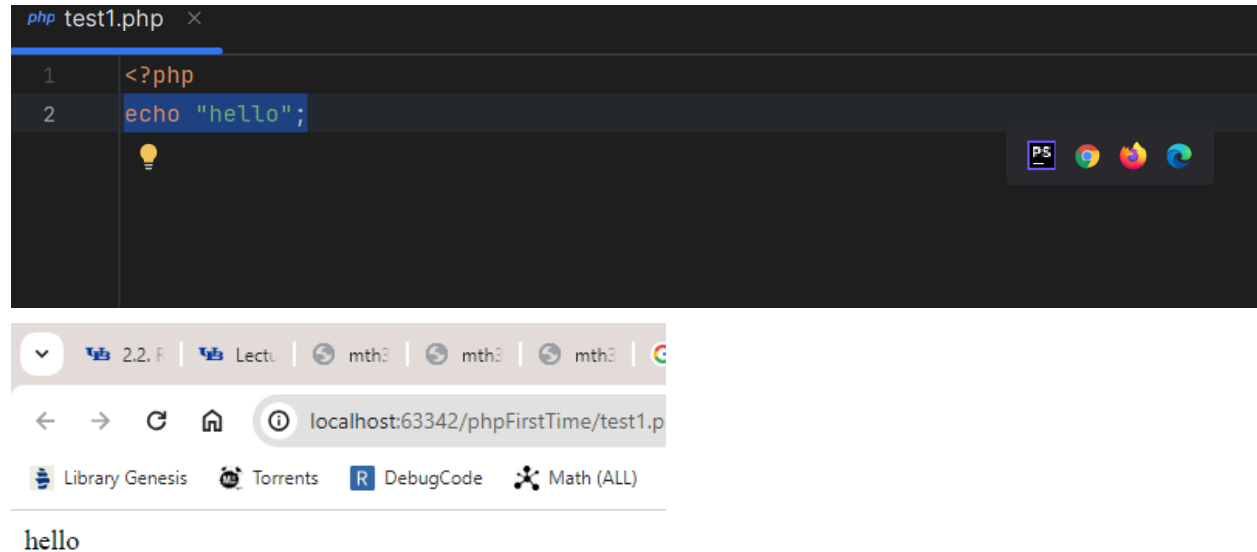

And click run OR click on the browsers if you have them installed:

Hello should pop into both the PHPSTORM terminal as well as the browser For more complicated beginner code to mess around with:

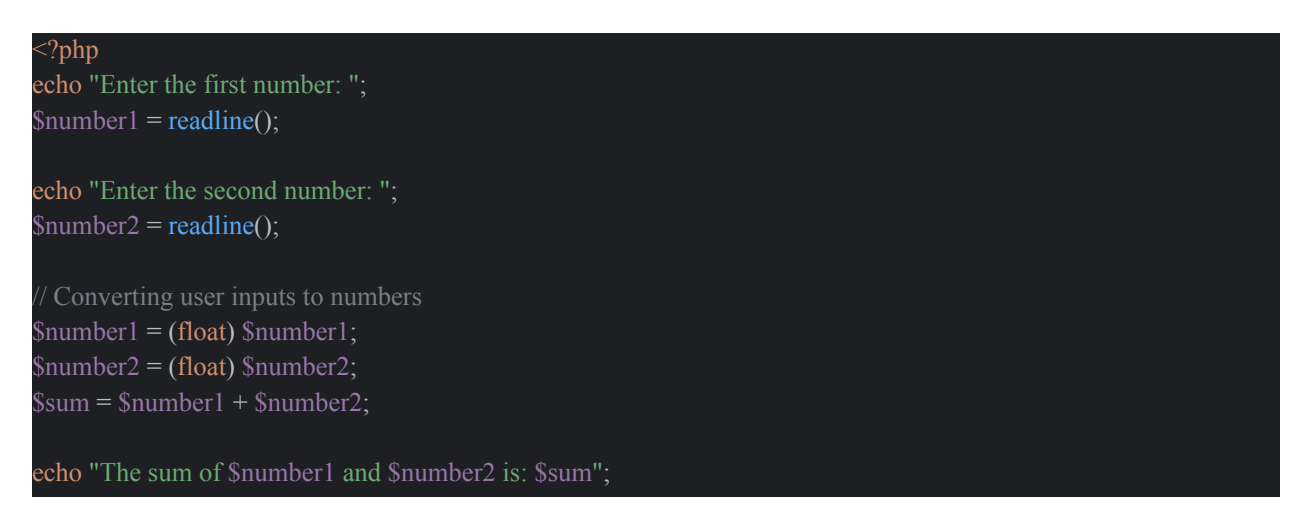

The code is meant to just add two user inputted numbers, below is the outcome:

| <b>PS</b>           |              | PF phpFirstTime Version control V                                                 | Ũ | Current File 🗸 | ► 3 | Ĵŧ | : | ĉţ |
|---------------------|--------------|-----------------------------------------------------------------------------------|---|----------------|-----|----|---|----|
|                     |              | php test1.php ×                                                                   |   |                |     |    |   |    |
| _                   |              | 5 echo "Enter the second number: ";                                               |   |                |     |    |   |    |
| ŏo                  |              | 6  \$number2 = readline();                                                        |   |                |     |    |   |    |
|                     |              |                                                                                   |   |                |     |    |   |    |
|                     |              | 8 // Converting user inputs to numbers                                            |   |                |     |    |   |    |
|                     |              | <pre>9 \$number1 = (float) \$number1;<br/>10 \$number2 = (float) \$number2;</pre> |   |                |     |    |   |    |
|                     |              | 11 \$sum = \$number1 + \$number2:                                                 |   |                |     |    |   |    |
|                     |              | 12                                                                                |   |                |     |    |   |    |
|                     |              | 13 echo "The sum of \$number1 and \$number2 is: \$sum";                           |   |                |     |    |   |    |
|                     |              |                                                                                   |   |                |     |    |   |    |
|                     | Run          | $\rho_{hp}$ test1.php $	imes$                                                     |   |                |     |    |   |    |
|                     | C)           |                                                                                   |   |                |     |    |   |    |
|                     | $\uparrow$   | C:\php8.3\php.exe <u>C:\Users\mdjim\PhpstormProjects\phpFirstTime\test1.php</u>   |   |                |     |    |   |    |
| $\langle D \rangle$ | $\downarrow$ | Enter the first number: 5                                                         |   |                |     |    |   |    |
|                     |              | Enter the second number: 4                                                        |   |                |     |    |   |    |
| $\triangleright$    | =↓           | The sum of 5 and 4 is: 9 Process finished with evit code 0                        |   |                |     |    |   |    |
| oho                 | _<br>        | Hotess Hintshed with exit code o                                                  |   |                |     |    |   |    |
|                     |              |                                                                                   |   |                |     |    |   |    |
| <u>}_</u>           | U            |                                                                                   |   |                |     |    |   |    |
| <b>()</b>           |              |                                                                                   |   |                |     |    |   |    |
| Ģ                   |              |                                                                                   |   |                |     |    |   |    |
| ឋ                   |              |                                                                                   |   |                |     |    |   |    |

| lõ I   | Ă]) 🖄 🗊 î∿ Sort ∽ 🗮 View ∽              | Co Extract all    |        |
|--------|-----------------------------------------|-------------------|--------|
|        | Name                                    | Date modified     | Туре   |
|        | ∨ Today                                 |                   |        |
|        | php-7.3.33.tar.xz                       | 2/7/2024 10:31 PM | WinZip |
| ÷      | 💳 Extract Archive                       |                   | ×      |
|        | Select a Destination and Extract Files  |                   |        |
|        | Files will be extracted to this folder: |                   |        |
|        | C:\php                                  |                   | Browse |
|        | Show extracted files when complete      |                   |        |
| 🗖 Inte | I                                       |                   |        |
| 🗖 Pert | Logs                                    |                   |        |
| 🚞 php  |                                         |                   |        |
| 🚞 Pro  | gram Files                              |                   |        |
| 🚞 Pro  | gram Files (x86)                        |                   |        |

## If PHP cannot be added to the path via PHPStorm:

The folder itself can be found under "This PC" and then under /your\_computer\_name

#### $\leftarrow$ All Documents Web Settings Apps Folders ▶ Best match Edit the system environment variables **\_** C Control panel <u>↓</u> τ Edit the system envir **=** c Apps Control p R build\_env\_setup.bat > I Settings 🖸 Open N N Edit environment variables for S > your account C

#### CONFIGURE WINDOWS PATH VARIABLE

Go search up "environment" into the windows search bar to find this:

| System Properties                                                                                                    | ×                                                                                           |
|----------------------------------------------------------------------------------------------------|---------------------------------------------------------------------------------------------|
| Computer Name         Hardware         Advanced         System Protection         Remote           You must be logged on as an Administrator to make most of these changes. | Click "Environment Variable", you should be a table for VARIABLE   VALUE                    |
| Performance<br>Visual effects, processor scheduling, memory usage, and virtual memory<br>Settings                                                                           | Click on the <b>Path</b> variable and the edit under the first table (not system variables) |
| User Profiles<br>Desktop settings related to your sign-in                                                                                                    | Click "New" and type in C:/php or the folder you have chosen to put 7.3 into, shown below   |
| Startup and Recovery<br>System startup, system failure, and debugging information<br>Settings                                                                               | You can also Browse through and find the folder instead if easier                           |
| Environment Variables                                                                                                    |                                                                                             |
|                                                                                                    | ^                                                                                           |

| C:\Users\mdjim\AppData\Local\Programs\Python\Launcher\      | New    |
|-------------------------------------------------------------|--------|
| %USERPROFILE%\AppData\Local\Microsoft\WindowsApps           |        |
| C:\Users\mdjim\AppData\Local\Programs\Microsoft VS Code\bin | Edit   |
| C:\php                                                      |        |
|                                                             | Browse |

Click OKAY and do not does exit out, make sure it is installed, to check if it is installed, open up the command prompt (CMD, use windows search bar) and type:

Echo %PATH% -> if done correctly, this asserts that yes, there is a path to the PHP folder created

### How To Deploy to a Web Server:

We will be using cheshire via <u>https://www-student.cse.buffalo.edu/</u> in which we must have PHP on the server with the server being able to handle PHP requests. We must set permission to allow access and for the execution of the PHP Files which can be done using CHMOD:

https://www.php.net/manual/en/function.chmod.php

CHESHIRE will use Apache as the server software can be better understood with the link below: <u>https://www.youtube.com/watch?v=KgUp3FomMoc</u>

The web server plays a crucial role in the context of FTP in web development and file management. FTP stands for File Transfer Protocol. FTP provides:

FTP client allows for authentication credentials (user/pass)

File transferring from client to server using \$\_GET[key] and \$\_POST[key]

Installation of FTP:

https://www.php.net/manual/en/ftp.installation.php

CHESHIRE is just a host, FTP will be how we add/remove files we intend to add to the website.

FTP Example Case:

```
<?php
// set up basic connection
$ftp = ftp connect($ftp server);
// login with username and password
$login result = ftp login($ftp, $ftp user_name, $ftp_user_pass);
// check connection
if ((!$ftp) || (!$login result)) {
  echo "FTP connection has failed!";
  echo "Attempted to connect to $ftp server for user $ftp user name";
  exit;
} else {
   echo "Connected to $ftp server, for user $ftp user name";
// upload the file
$upload = ftp put($ftp, $destination file, $source file, FTP BINARY);
// check upload status
if (!$upload) {
  echo "FTP upload has failed!";
} else {
   echo "Uploaded $source file to $ftp server as $destination file";
}
// close the FTP connection
ftp_close($ftp);
?>
```

Via https://www.php.net/manual/en/ftp.examples-basic.php